## Jak zalogować się do katalogu online (OPAC) po raz pierwszy? https://m002500.molnet.mol.pl

Czytelnik (uczeń), aby się zalogować do OPAC-a:

- musi posiadać wpisany w dane osobowe adres e-mail (należy przesłać adres e-mail bibliotekarzowi), ponieważ loguje się do OPAC poprzez wpisanie adresu e-mail,
- jeśli loguje się po raz pierwszy musi najpierw zarejestrować e-mail w systemie logowania klikając na kluczyk na stronie OPACa, a następnie na "Załóż konto", które umożliwia ustalenie hasła do logowania,
- czytelnik, który już wykonywał kiedyś akcję "Załóż konto" dla podanego w bibliotece adresu e-mail, może od razu logować się do katalogu OPAC.

## Zapomniane hasło do katalogu OPAC

Jeśli hasło do katalogu elektronicznego zostało zapomniane wówczas użytkownik musi wybrać w formularzu logowania opcję "Przywróć hasło". Po wpisaniu maila, czytelnik otrzyma link, który umożliwi mu zmianę hasła.

## Jak wyszukiwać w katalogu OPAC?

Wyszukiwanie w OPAC ma postać wyszukiwania jednookienkowego, podobnie jak w popularnej przeglądarce Google. Wpisana fraza wyszukiwawcza domyślnie jest wyszukiwana we wszystkich indeksach jednocześnie. Istnieje możliwość wyszukiwania osobno w następujących indeksach: autor, tytuł, temat (hasło przedmiotowe).

Wpisanie poszukiwanej frazy w cudzysłowie wygeneruje nam listę wyników odpowiadającą dokładnie na zapytanie. Listę wyników można zawężać za pomocą specjalnych filtrów. Lista wyników jest również stronicowana.

## co zawiera profil użytkownika w katalogu OPAC?

Profil użytkownika zawiera następujące informacje:

- dane osobowe zalogowanego czytelnika,
- formularz zmiany hasła do katalogu OPAC,
- informacje o wypożyczeniach,
- informacje o ewentualnych zaległościach,
- informacje o pozycjach zarezerwowanych,
- oraz historię wszystkich wypożyczeń czytelnika.

Jeśli w systemie rezerwacje i prolongaty są aktywne wówczas przy wypożyczeniach dostępna jest funkcja "Przedłuż termin", a przy rezerwacjach "Usuń rezerwację".

| Katalog Online Wyszukaj                                                   | Witaj biblioteka@mol.com<br>Q Wszędzie * |
|---------------------------------------------------------------------------|------------------------------------------|
| Profil Wypożyczenia (0) Załegłości (0) Rezerwacje (0) Historia wypożyczeń |                                          |
| Dane czytelnika                                                           | Podsumowanie konta<br>czytelnika         |
| Imię                                                                      | Czyceniku                                |
| Nazwisko biblioteka@mol.com.pl                                            | Rezerwacje                               |
| Adres                                                                     | Liczba: 0                                |
| Twoje biblioteki Biblioteka                                               |                                          |
| E-mail (login) biblioteka@mol.com.pl                                      |                                          |
| Telefon 🌶                                                                 | Wypozyczone<br>Liczba: 0                 |
|                                                                           | Zaległości                               |
|                                                                           | Liczba: 0                                |
|                                                                           |                                          |
| © MOL & VULCAN 2013-2016                                                  |                                          |
|                                                                           |                                          |